## Catton PIXUS MP900かんたんスタートガイド (本体設置編)

キヤノン MP900 をお買いあげいただき、ありがとうございます。 このかんたんスタートガイドは、キヤノン MP900 の設置について説明しています。

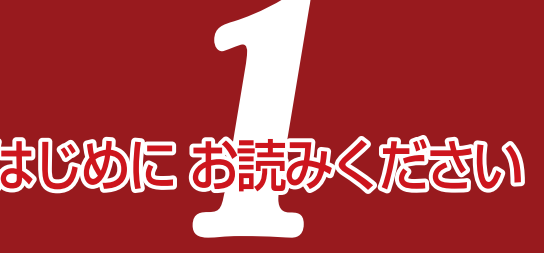

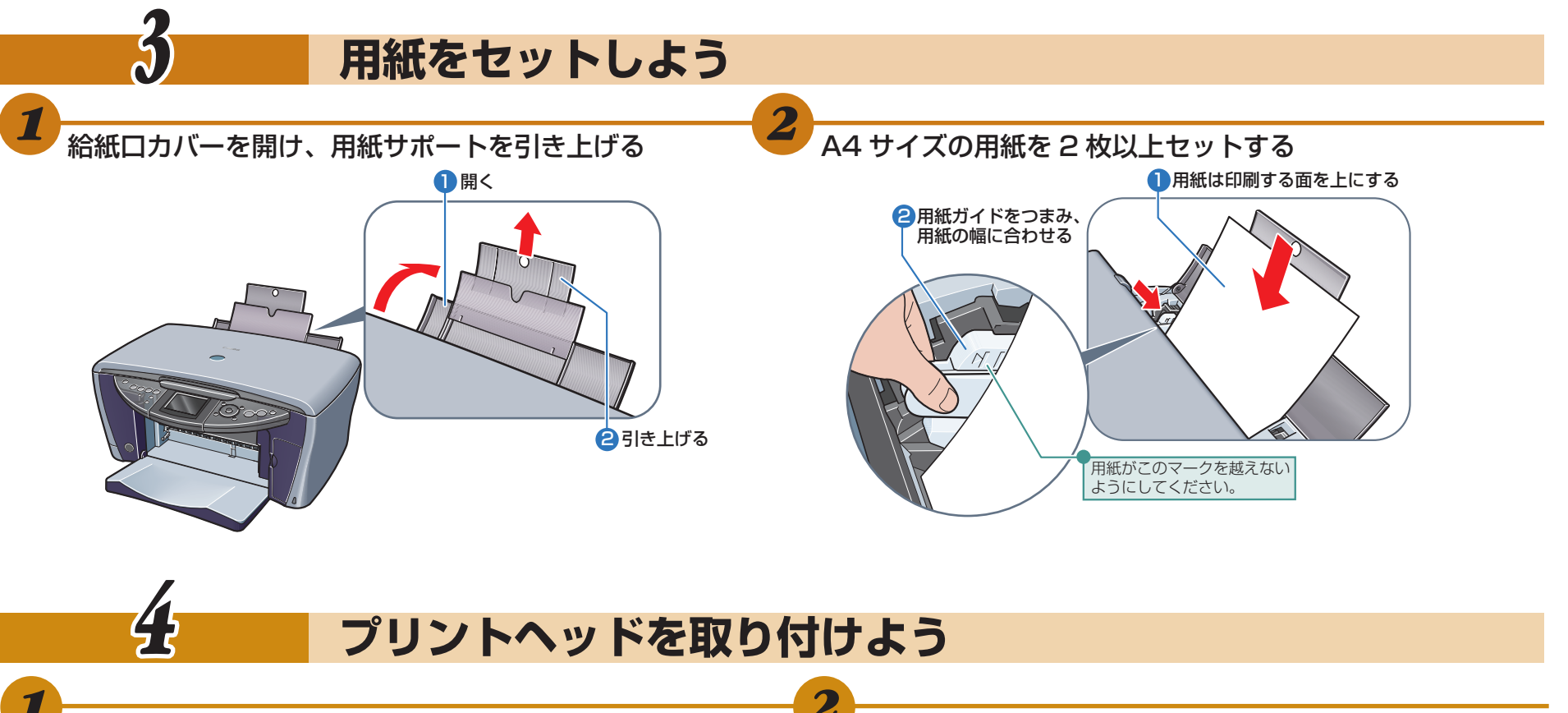

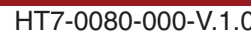

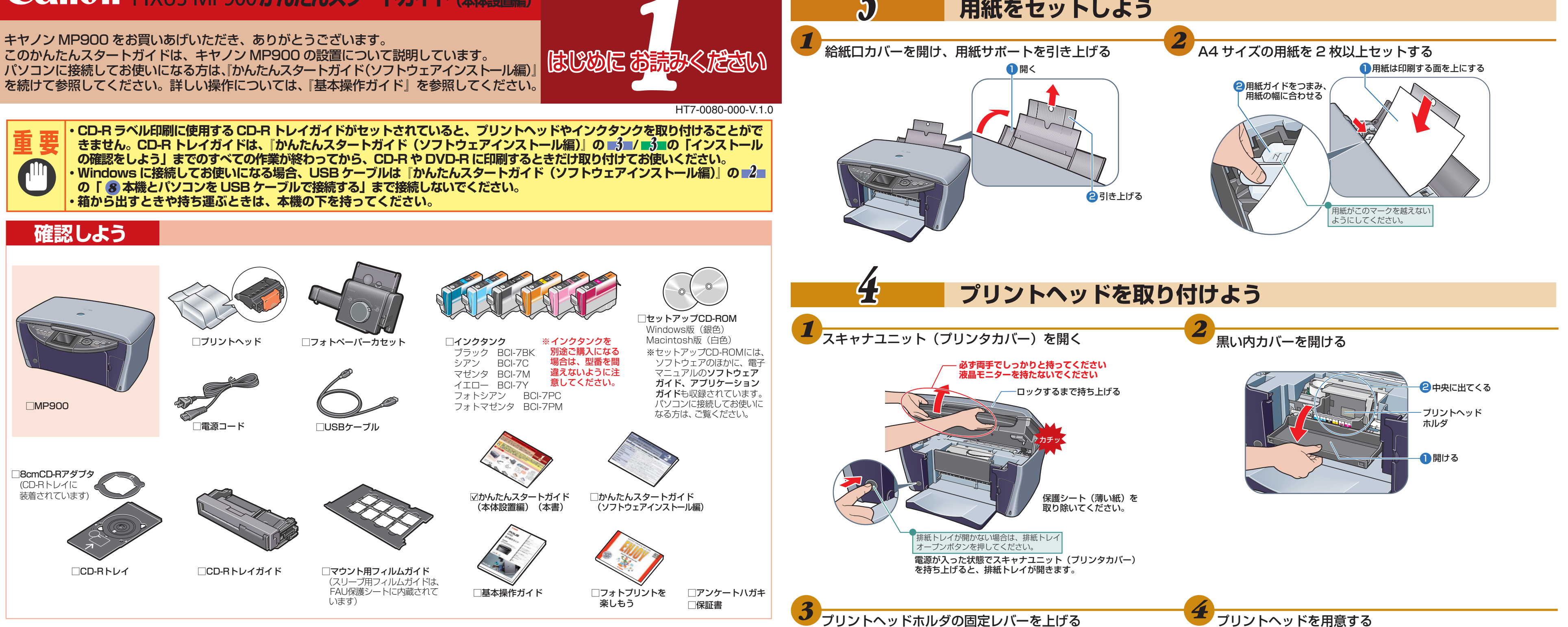

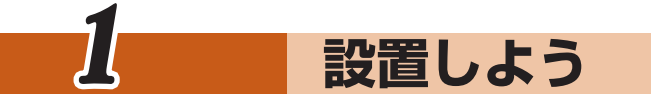

- テープを取り除く
- 本機の外側に貼られたテープをすべて取り除いてください。
- テープを取り除いたあと、原稿台の保護シート(薄い紙)を取り除いてください。

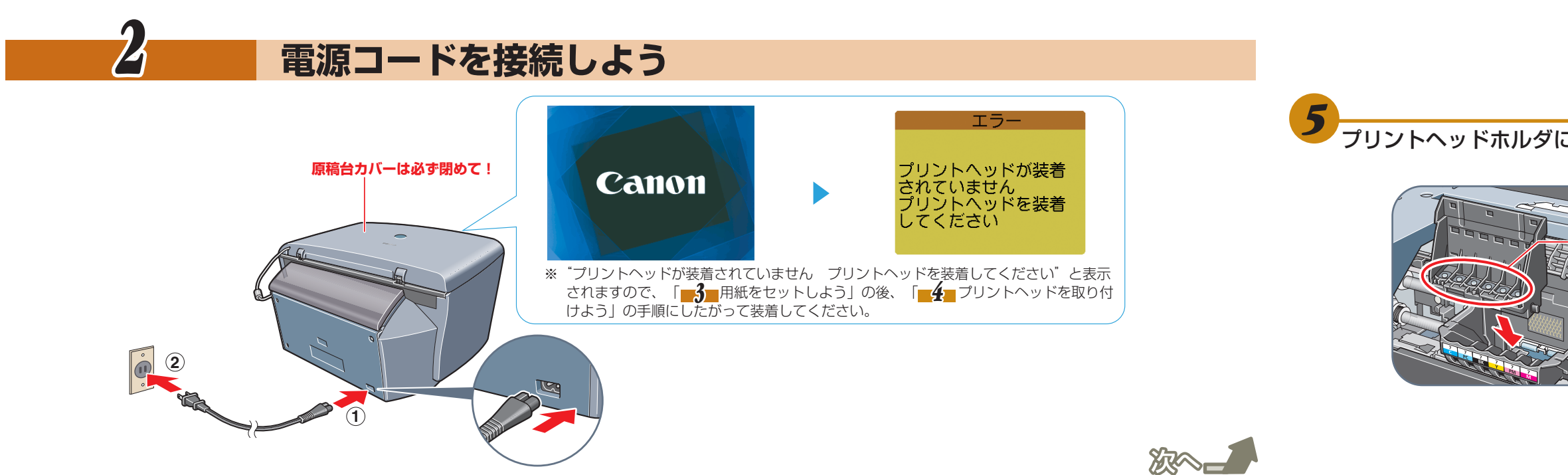

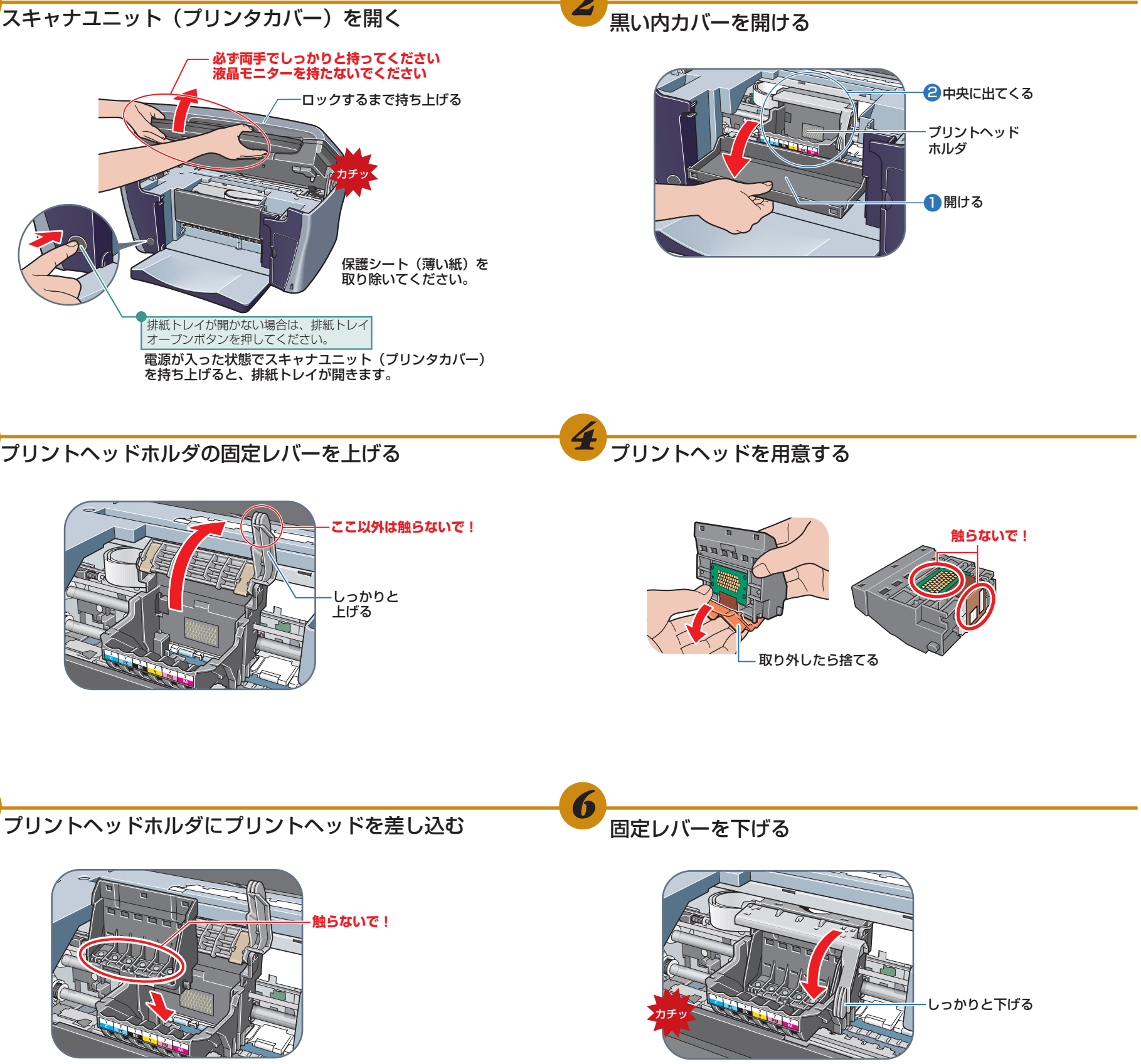

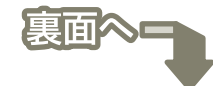

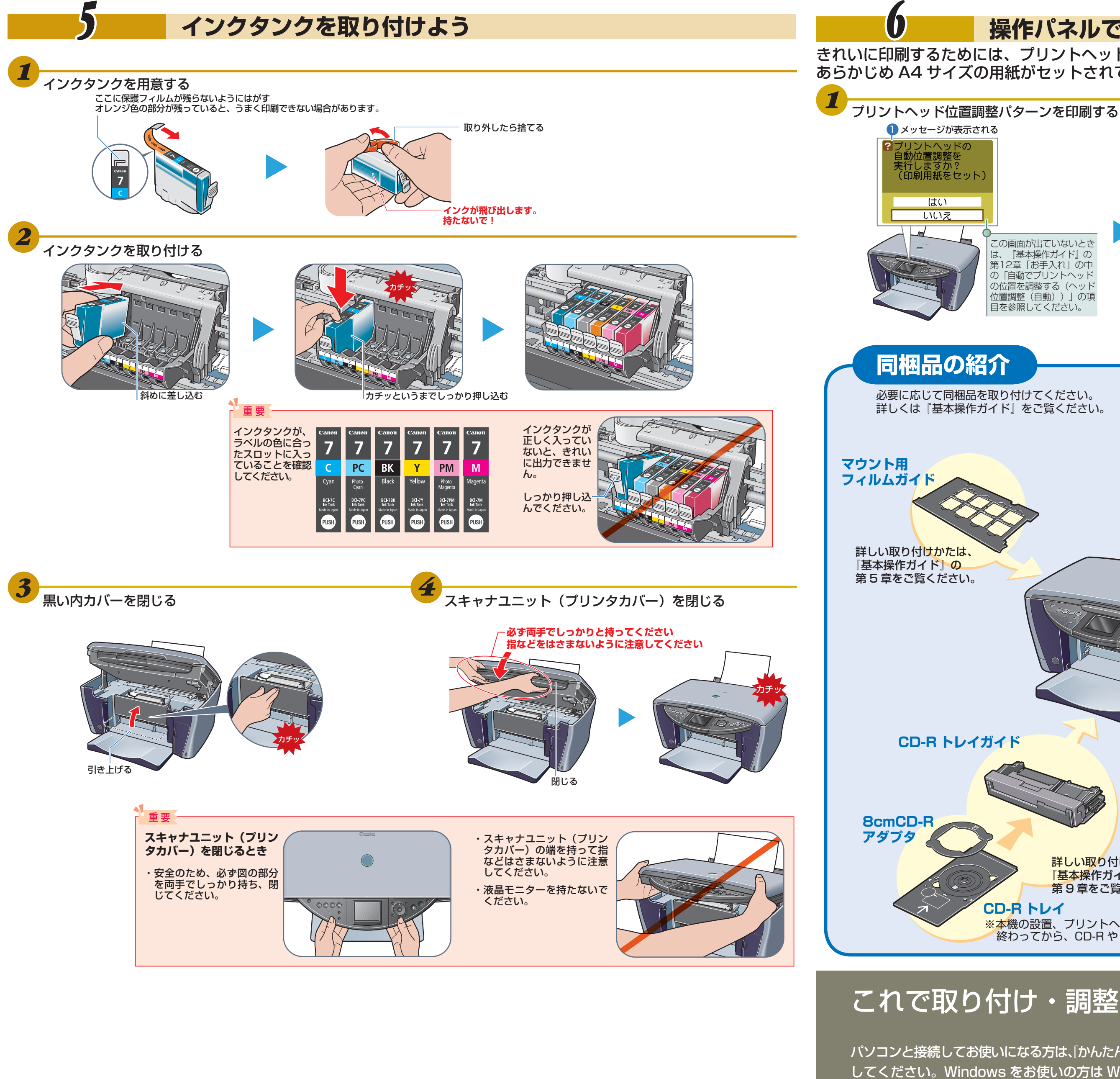

© CANON INC. 2004

## 操作パネルでプリントヘッド位置を調整しよう

きれいに印刷するためには、プリントヘッドの位置を調整する必要があります。 あらかじめ A4 サイズの用紙がセットされていることを確認してください。

> -2[▲]を押して くはい〉を選ぶ <mark>3</mark>[OK] を押す // 参考 パターンの印刷が この画面が出ていないとき 開始されるまで、 『基本操作ガイド』の 約90秒かかりま 第12章「お手入れ」の中 す。 の「自動でプリントヘッド ④パターンが印刷される の位置を調整する(ヘッド 位置調整(自動))」の項 目を参照してください。 図のようなパターンが印刷されたら、 プリントヘッド位置の調整は完了です。 フォトペーパーカセット 詳しい取り付けかたは、 『基本操作ガイド』の 第3章をご覧ください。 スリーブ用 フィルムガイド 詳しい取り付けかたは、 『基本操作ガイド』の第 5章をご覧ください。 FAU 保護シートから取り外して使用します。 詳しい取り付けかたは、 『基本操作ガイド』の 第9章をご覧ください。 CD-R トレイ <mark>※本</mark>機の設置、プリントヘッド/インクタンクの取り付け、調整などのすべての作業が 終わってから、CD-RやDVD-Rに印刷するときだけ取り付けてください。

## これで取り付け・調整は完了しました。

パソコンと接続してお使いになる方は、『かんたんスタートガイド(ソフトウェアインストール編)』を参照してソフトウェアをインストール してください。Windows をお使いの方は Windows 版を、Macintosh をお使いの方は Macintosh 版をご覧ください。